## Java アップデートに伴うストックハウス Basic、ストックハウス Expert 利用の対応について

- コントロールパネル内の「Java」アイコンを開いてください。
- Java コントロールパネルの画面が表出したら、「詳細」タブを開き、「次世代の Java Plug-in を有効 にする」のチェックを外し、「適用」をクリックしてください。
- Java コントロールパネルを閉じ、ブラウザ再起動後にあらためてストックハウス Basic、ストック ハウス Expert を起動してください。

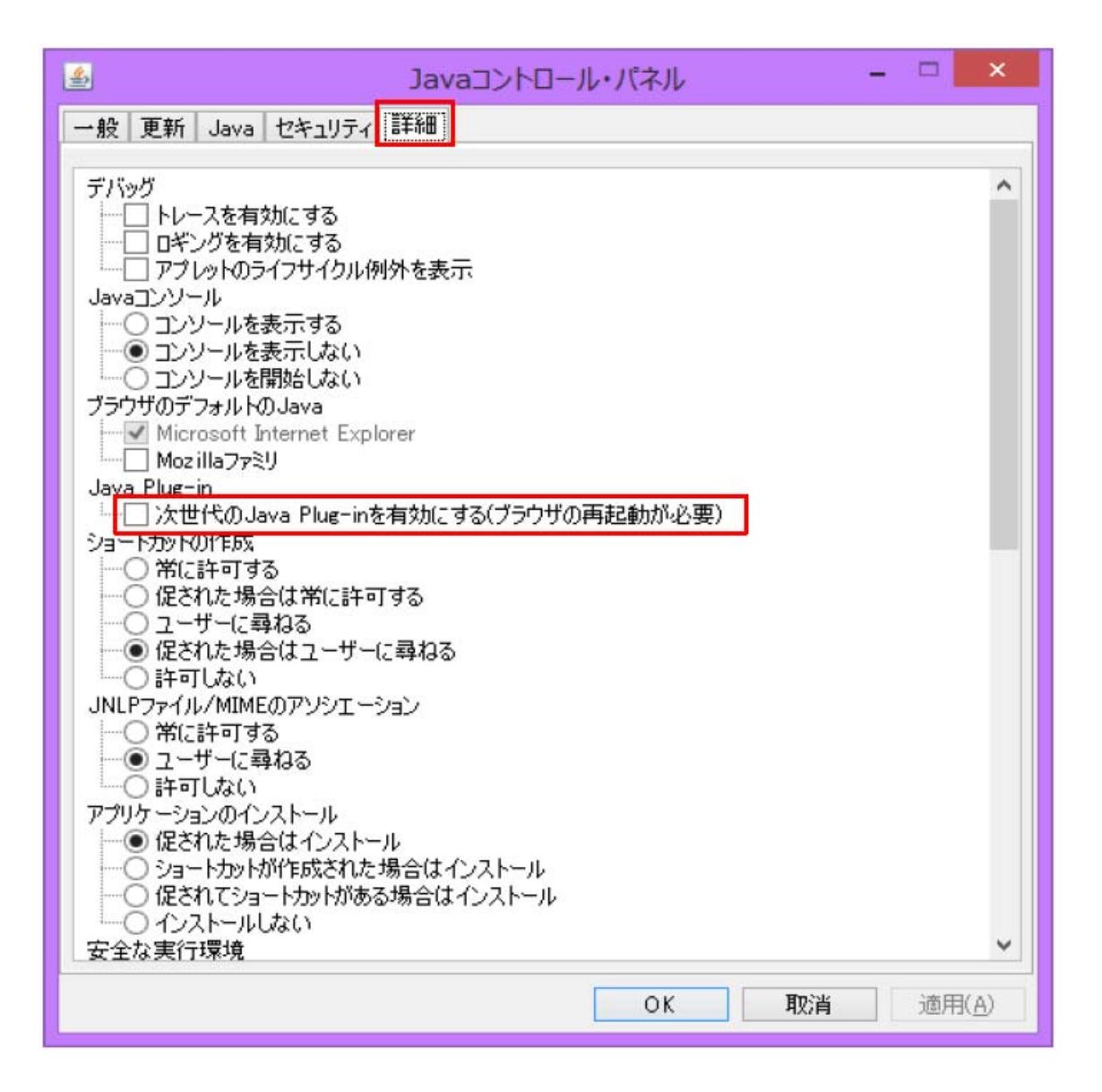